## How to Find a Dental or Vision Provider

## Using the Online Directories

| Plan Type                                       | Instructions                                                                                                    |
|-------------------------------------------------|----------------------------------------------------------------------------------------------------|
| Dental HMO:<br>Guardian<br>(First Commonwealth) | <ol> <li>Visit: <u>https://www.guardiananytime.com/fpapp/FPWeb/dentalSearch.process</u></li> <li>Enter your City, State or Zip Code</li> <li>Select your dental plan, which is the Managed Dental Care</li> <li>Click Search</li> <li>A list of dentists will appear</li> <li>You may narrow your selections down by Name/Address, Distance, Office Status or by Specialty.</li> </ol> If you have any questions, you may contact Guardian at 1-800-459-9401.                                            |
| Dental PPO: Guardian                            | <ol> <li>Visit: <u>https://www.guardiananytime.com/fpapp/FPWeb/dentalSearch.process</u></li> <li>Enter your City, State or Zip Code</li> <li>Select your dental plan, which is the <b>PPO</b></li> <li>Click <b>Search</b></li> <li>A list of dentists will appear</li> <li>You may narrow your selections down by <b>Name/Address, Distance, Office Status</b><br/><b>or by Specialty</b>.</li> </ol> If you have any questions, you may contact Guardian at 1-800-459-9401.                            |
| Vision: EyeMed                                  | <ol> <li>Visit:<u>https://www.eyemedvisioncare.com/locator/locator.emvc;JLOCATORSESSION=CGpBZSJhqWpmZrfp9ghC8gypglp170dSw1MfPTPpnjMz2PQBTK8cl-832246212?execution=e1s1</u></li> <li>Enter your Zip Code</li> <li>Under <i>Choose Network</i>, use the drop-down menu and choose <i>"Select"</i></li> <li>Under <i>What else is important?</i> you may select any additional items</li> <li>Click on Get Results</li> <li>If you have any questions, you may contact EyeMed at 1-866-723-0513.</li> </ol> |